## Qianxin SSLVPN Installation and Usage Manual

For easy access to BIMSA's intranet resources while on business trips or at home, we will offer an SSL VPN solution.

1.Download the software

Software download link: <u>https://appstore.qianxin.com/app/download</u> Please download the corresponding client according to your needs.

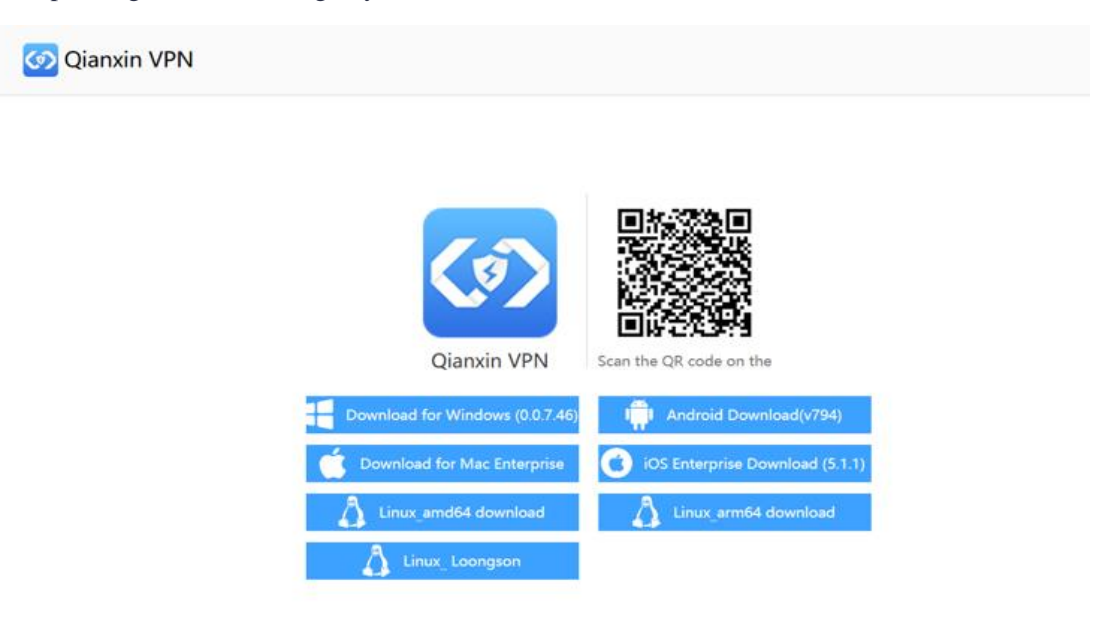

## 2.Install the software

Find the downloaded client software, right-click and select "Run as Administrator" to install it, otherwise an error will be reported;

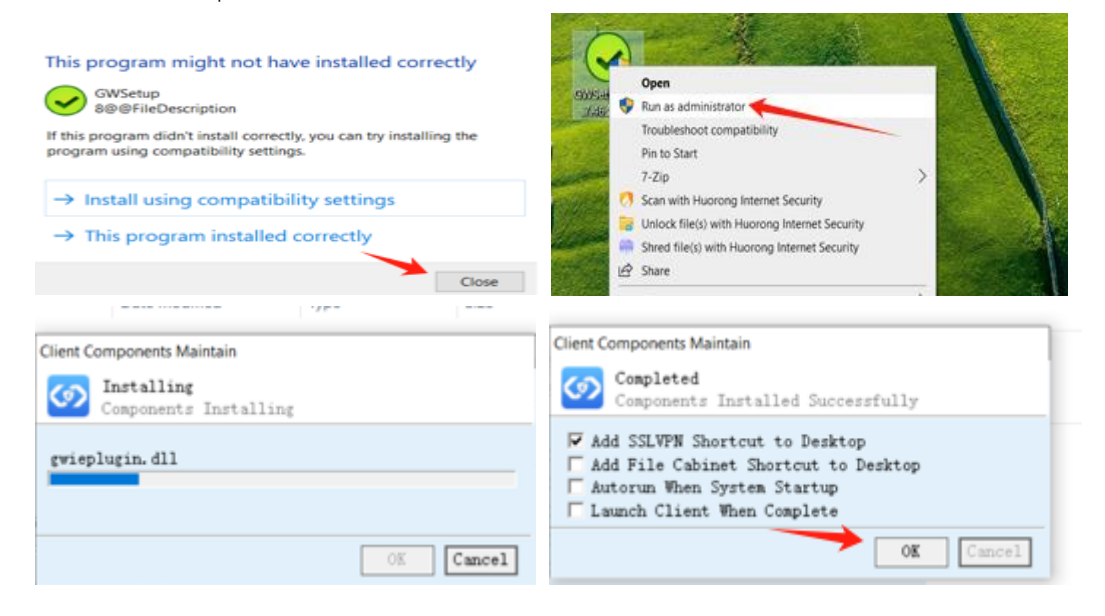

## 3.Configuration and login

Find the client icon on the computer desktop, double-click to open it, and enter the server address and port,;

server ip: sslvpn.bimsa.cn

```
server port: 4440
```

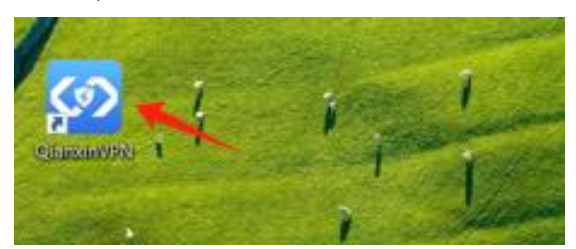

| ✓ 记住地址            |  |
|-------------------|--|
| 4440              |  |
| sslvpn. bimsa. cn |  |

In the authentication section, select **BIMSA** and login using your LDAP account and password (Your LDAP account is the email address and password used to connect to the **eduroam** network); If you are a student, choose Local Authentication, use your registered mobile number with the default password 11qqQQQQ, and update your password after logging in.

|       |        | -      |
|-------|--------|--------|
| BIMSA | $\sim$ | 本地认证 🗸 |
| 本地认证  |        | 15010  |
| BIMSA |        | *****  |
| ***** |        |        |

After successful login, the system will prompt you NC has connected and display your VPN's virtual IP address;

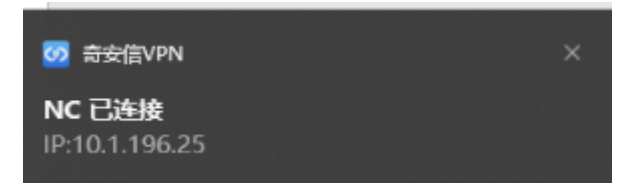

You can see your access resources and minimize VPN clients;

|         | Check Tool<br>sstypa.bimsa.cn | <b>*</b> * |
|---------|-------------------------------|------------|
| 0.6.6.4 | Search                        | Q          |
|         | 🤶 seri                        |            |

## 4.Accessing your resources

After minimizing the VPN client, you can directly access your resources in the browser or terminal software, such as Chrome 、 SecureCRT;

| (△ 不安全)                                                                                                    | iest=zabbix.php%3Faction%3Ddashboard.view%26dashboardid%3D1 |  |  |  |
|----------------------------------------------------------------------------------------------------|-------------------------------------------------------------|--|--|--|
| tert III Iandi                                                                                                    |                                                             |  |  |  |
|                                                                                                    |                                                             |  |  |  |
|                                                                                                    | 正正の日本には には には には には には には には には には には には には に               |  |  |  |
|                                                                                                    |                                                             |  |  |  |
|                                                                                                    | 该向导将帮助您创建用于连接到远程服务器的新会话。<br>您想建立什么类型的连接?<br>协议(P): SSH2     |  |  |  |
| SecureCRT 文件D 编辑E 视图() 选项() 传输() 脚本() 工具() 窗口(い) 帮助(日) ● チロマ 輸入主机 <alt+r> □ □ □ 八 昼 卒 面 ₽ ? 図 SBW-HJ-A15-B × **********************************</alt+r> |                                                             |  |  |  |
|                                                                                                    | , se-engineen nig shari be allowed.                         |  |  |  |

Email us at <u>itsupport@bimsa.cn</u> with any suggestions or questions. Thanks for your support!